## สร้างพื้นหลังกราฟฟิกอย่างงายด้วย Photoshop

1. สร้าง file ใหม่ค่ะ แล้วไปที่ Filter>Render>Clouds จะได้ตามด้านล่างนะคะ

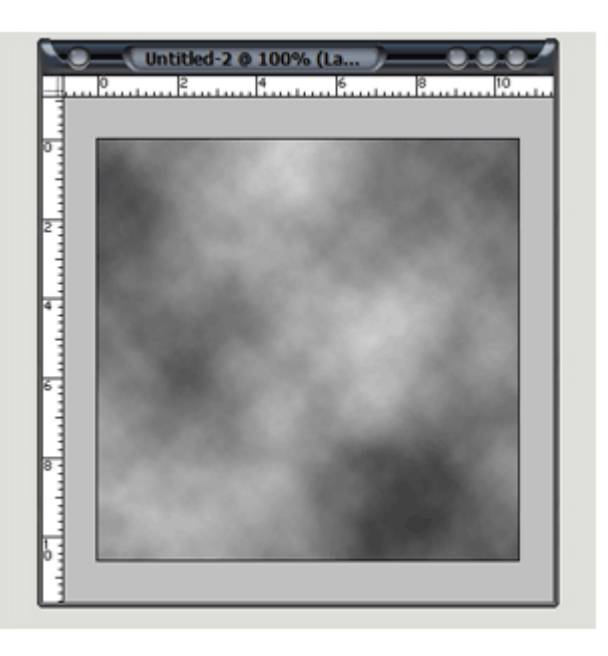

2. Filter>Pixelate>Mezzotint จากนั้นให้เลือก short strokes แล้วจึงกด OK ค่ะ

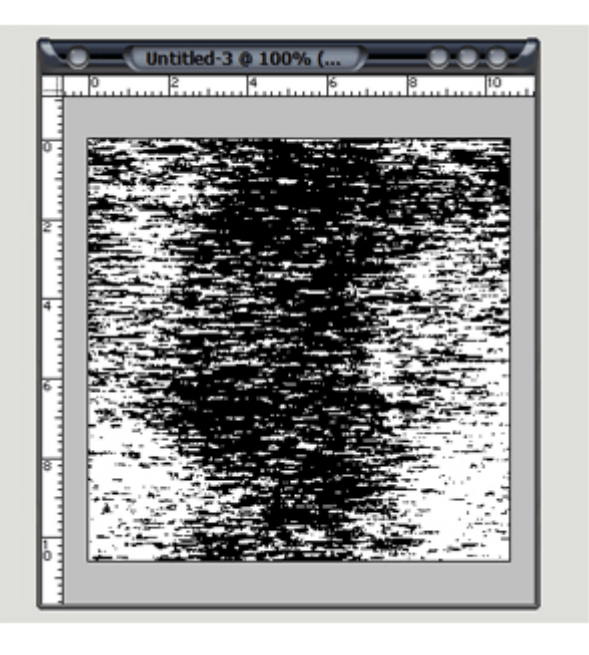

3. Filter>Blur>Radial Blur แล้วตั้งค่าตามค้านล่างค่ะ

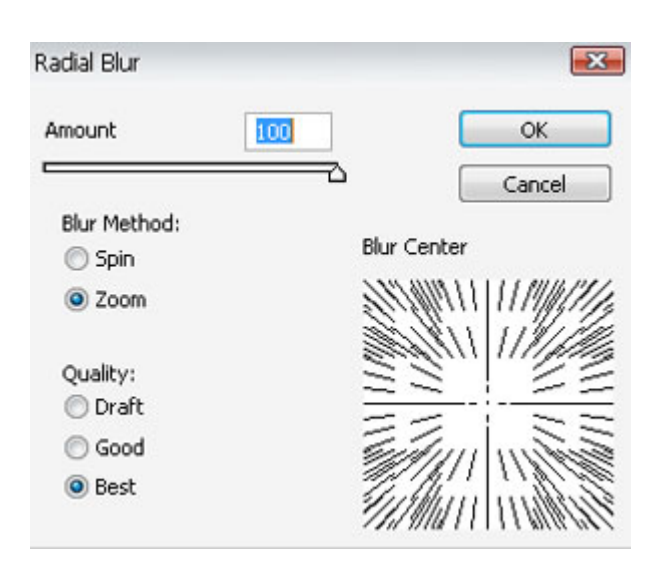

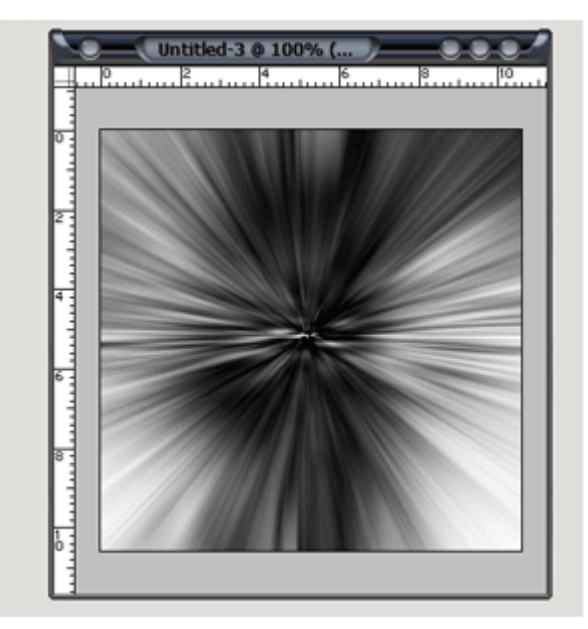

#### 4. Filter>Disort>Twirl

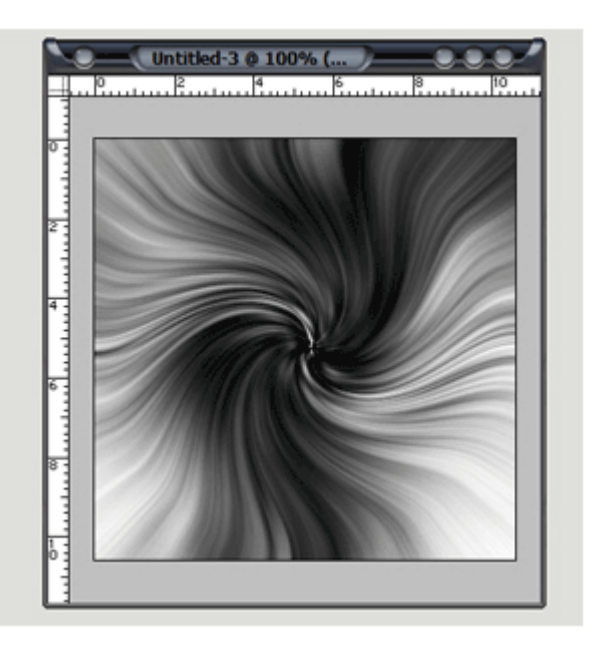

### 5. ให้ทำการ click ขวาที่ layer แล้วเลือก Duplicate Later ค่ะ แล้วไปเลือกที่ Edit ---> Transform ---> Flip Horizontal

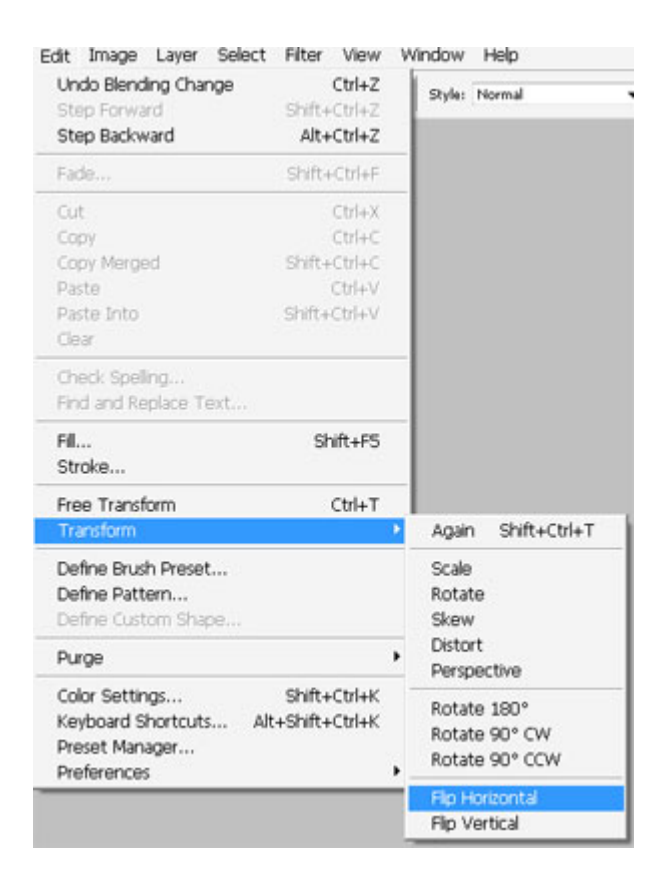

#### จะได้ตามรูปค่ะ

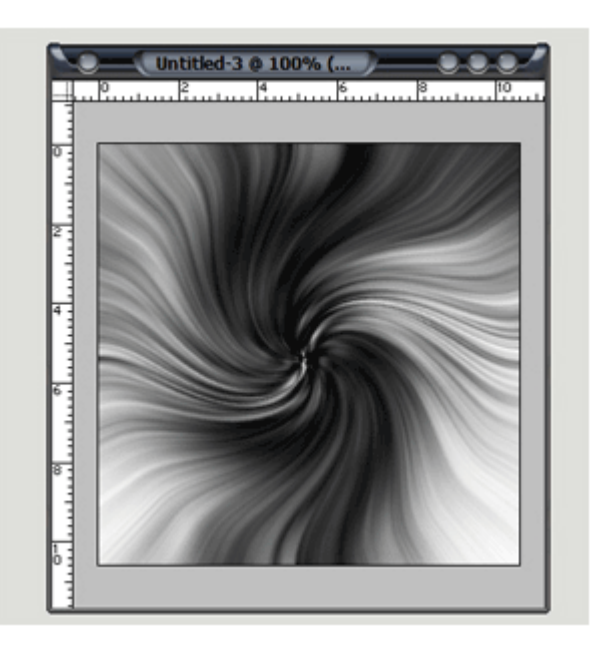

6. เลือก Lighten ที่อยู่ในส่วนของ Layer ตามรูปด้านล่างค่ะ

| Darken<br>Multiply<br>Color Burn<br>Linear Burn                                             | Styles ×      |
|---------------------------------------------------------------------------------------------|---------------|
| Lighten<br>Screen<br>Color Dodge<br>Linear Dodge                                            | 255           |
| Overlay<br>Soft Light<br>Hard Light<br>Vivid Light<br>Linear Light<br>Pin Light<br>Hard Mix |               |
| Difference<br>Exclusion                                                                     |               |
| Hue<br>Saturation                                                                           |               |
| Color<br>Luminosity                                                                         | Paths ×       |
| I Salatan                                                                                   | Opacity: 100% |

# จะได้ตามรูปด้านถ่างค่ะ

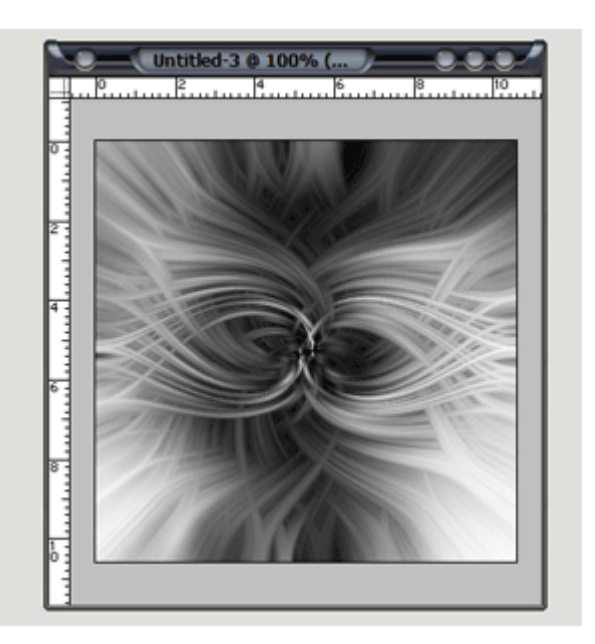

7. กด Ctrl+U แล้วทำการตั้งค่าสีค่ะ

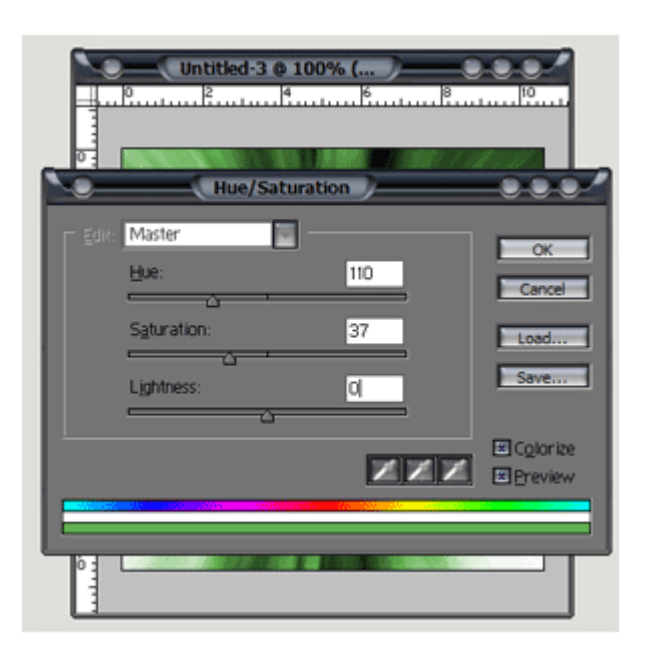

8. ตกแต่งให้เรียบร้อยจะได้ตามรูปด้านล่างค่ะ

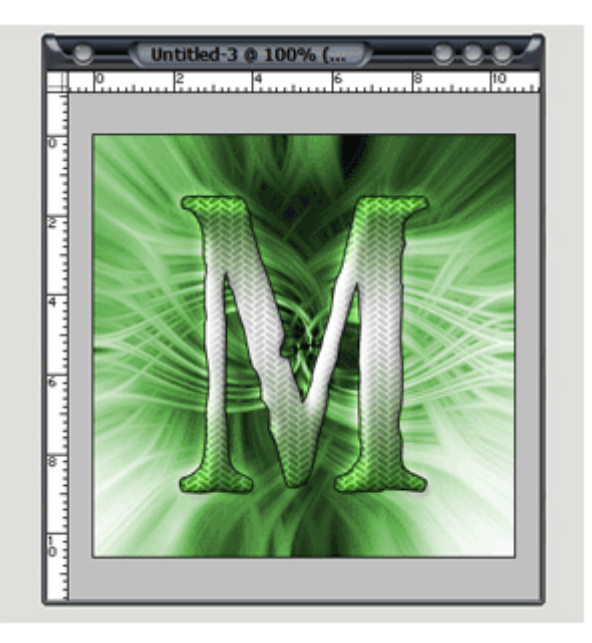